# Présentation d'EduConnect

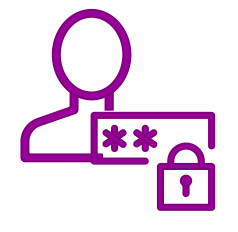

### UN COMPTE UNIQUE TOUT AU LONG DE LA SCOLARITÉ

EduConnect fournit un compte unique pour les parents et les élèves pour tous les services numériques de l'école ou de l'établissement, même en cas de changement d'école ou établissement, de degré, d'académie

### UNE IDENTITÉ NUMÉRIQUE UNIQUE POUR LE PARENT

EduConnect propose un rapprochement automatique de la fratrie à partir des données de l'ensemble des académies.

Le parent confirme ce rapprochement au moment de la première connexion.

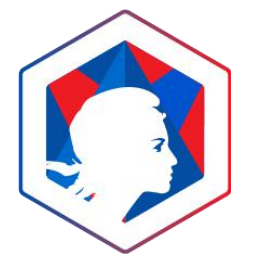

### **ARTICULÉ AVEC FRANCECONNECT**

Les parents peuvent utiliser un autre compte d'un public (<u>Impots.gouv.fr</u>, <u>Ameli.fr</u>, <u>MobileConnect et moi</u>, <u>MSA</u>, <u>IN La Poste</u>). Le parent choisit « S'identifier avec France Conn<u>ect »</u>

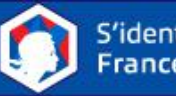

S'identifier avec FranceConnect

DE LA CONFIANÇ

POUR L'ÉCOLE

## Accès à METICE – Création de votre compte parent

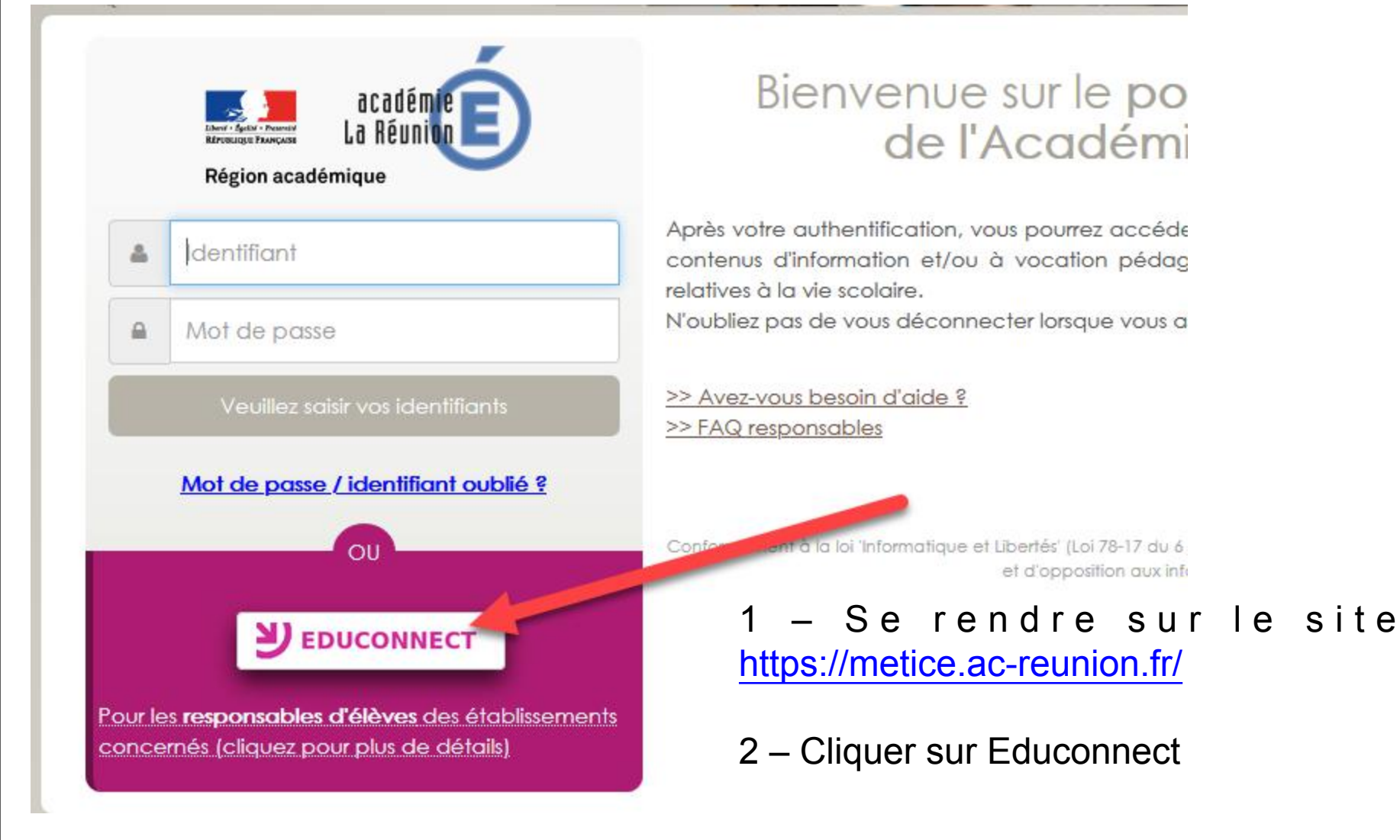

## 1<sup>ère</sup> méthode : Création simplifiée (FranceConnect)

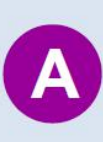

**FranceConnect**, le dispositif sécurisé proposé par l'État pour simplifier les démarches en ligne

#### Je clique sur « S'identifier avec FranceConnect »

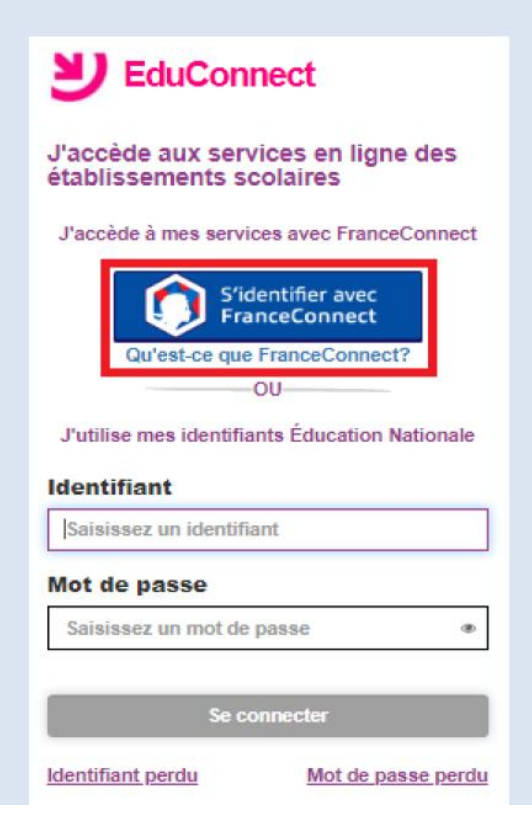

#### **ATTENTION**:

impots.gouv.fr

mobile connect

ssurance

famille retraite

Cette méthode n'est à utiliser que si vous avez déjà un compte FranceConnect cidessous dont vous possédez les identifiants

> L'Identité Numérique

Alicem

POUR L'ÉCOLE

**DE LA CONFIANCE** 

## 1<sup>ère</sup> méthode : Création simplifiée (FranceConnect)

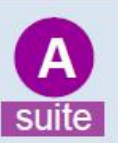

#### Je crée mon compte avec mes identifiants FranceConnect

Je sélectionne le service public de mon choix : Bienvenue sur la connexion via FranceConnect ! Choisissez le compte avec lequel vous identifier sur EduConnect Digouitier metric En fonction du service choisi, je saisis mes informations FranceConnect (ex. Impots.gouv)

|           | impots.gouv.fr                                         |
|-----------|--------------------------------------------------------|
|           | un ste de la direction générale des finances publiques |
| J'accède  | avec mon mot de passe                                  |
| Numéro fi | scal :                                                 |
| Votre nu  | méro fiscal                                            |
| Mot de pa | 559 :                                                  |
| Votre mo  | it de passe                                            |
| Valider   |                                                        |

Une fois reconnu par FranceConnect, je clique sur le bouton Continuez sur EduConnect. Je saisis mon numéro de téléphone portable tel qu'il est indiqué sur la fiche de renseignements. Je reçois alors un SMS avec un code d'activation que je dois saisir dans l'application dans les 30 min.

Par mesure de sécurité, la date de naissance de mes enfants m'est demandée.

Mes prochains accès à <u>http://metice.ac-reunion.fr</u> se feront avec mes identifiants FranceConnect.

## 2<sup>ème</sup> méthode : Création simplifiée (GSM)

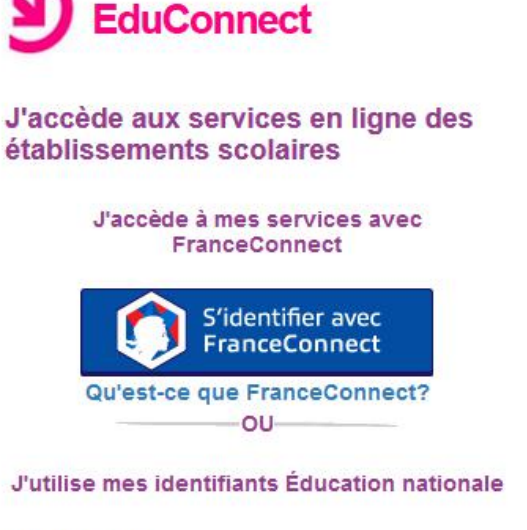

#### Identifiant

Saisissez un identifiant

#### Mot de passe

Saisissez un mot de passe

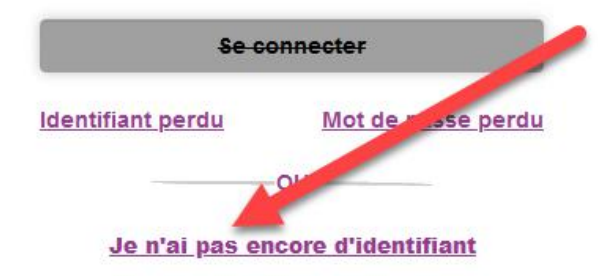

3 – Cliquer sur « Je n'ai pas encore d'identifiant »

4 – Dans le nouvel espace qui apparait, cliquer sur « Créer mon compte »

Je suis représentant légal d'élève(s) scolarisé(s) : je peux créer mon compte en recevant un code d'activation par SMS.

#### Créer mon compte

Si mon portable n'est pas en distré, je peux contacter l'établissement d'un de mes enfants pour obtenir mes identifiants.

Je suis un(e) élève : je contact mon établissement qui me fournira mes identificats.

## 2<sup>ème</sup> méthode : Création simplifiée (GSM)

### Je crée mon compte

#### Nom

VALJEAN

#### Prénom

Jean

#### N° de téléphone portable 🔮

Pour les numéros hors France métropolitaine, merci d'indiquer l'indicatif régional.

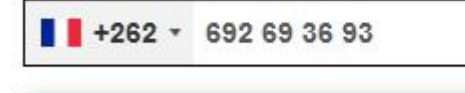

Recevoir mon code SMS

Je ne souhaite pas utiliser de téléphon portable 5 – Renseigner les champs Nom et Prénom

6 – Le N° de téléphone portable (GSM) saisi doit être celui donné au moment de l'inscription de votre enfant dans l'établissement.

7 - Cliquer sur « Recevoir mon code SMS »

elf-service/activation/saisieCodeSms

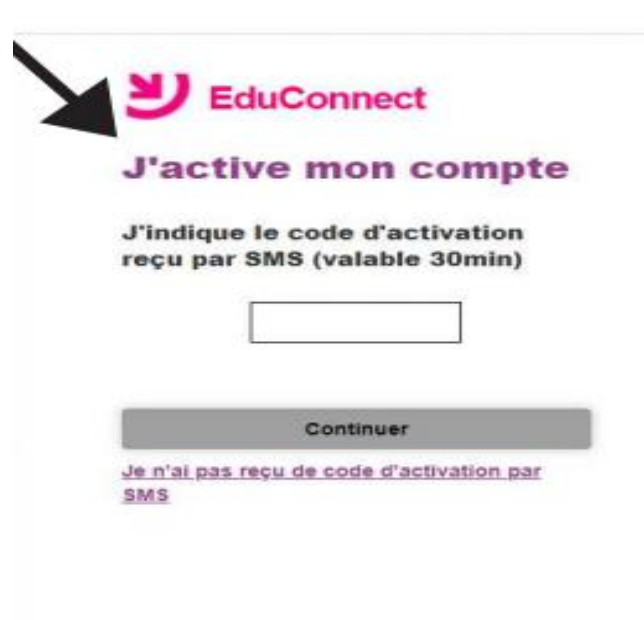

Mentions légales Besoin d'aide ?

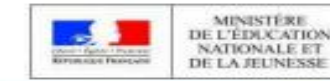

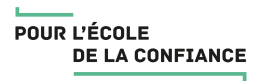

#### 2<sup>ème</sup> méthode : Création simplifiée (GSM)

EduConnect NOM Prénom Je suis bien Je confirme être le représentant légal des élèves suivants : CLG-BOIS DE NEFLES-ac-REUNION NOM Prénom Je suis le représentant légal de cetélève Non ne(e) 24/01/2007 **NOM Prénom** e suis le représentant légal de cet élève ? Non ne(e) le 10 27/09/2008 Annuler Confirmer

8 – Confirmez être représentant légal (ou non) des élèves mentionnés

9 - Inscrivez leur date de naissance

10 – Faites de même pour tous les autres élèves dont vous êtes représentant légal

11 – Cliquez sur confirmer

```
service/activation/affichageIdChoixMd
                                      12 - Notez votre
          EduConnect
                                      identifiant
       le prends note de mon identifiant
       crée mon mot de passe 🖗
                                      13 - Créez un mot de
                                 -
                                      passe
       Besoin d'alde pour créer un mot de passe
                 sécuricé?
         confirme le mot de passe en le
        ssant à nouveau
                                      14 - Cliquez sur
                 Terminer
                                      Terminer
       Mentions légales
                       Besoin d'aide ?
                                                    POUR L'ÉCOLE
                                                         DE LA CONFIANCE
                      MINISTÈRE
                    DE L'ÉDUCATION
```

### 3<sup>ème</sup> méthode : en dernier recours

https://educonnect.education.gouv.fr

EduConnect - Connexio X

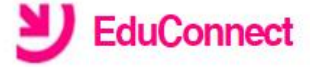

infoDistribution2020012718 + V

J'accède aux services en ligne des établissements scolaires

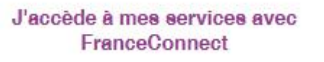

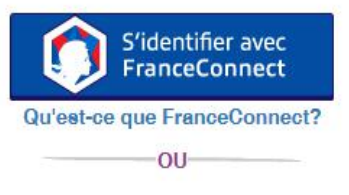

J'utilise mes identifiants Éducation Nationale

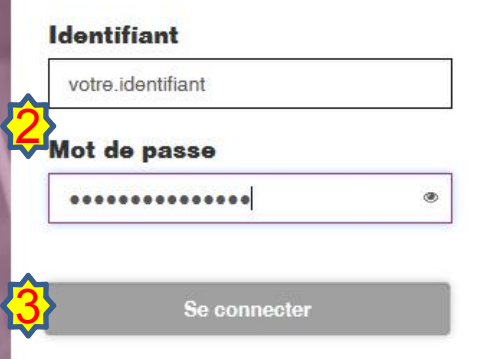

1 – Se rendre sur le site https://educonnect.education.gouv.fr

2 – Saisir les identifiants donnés dans le document remis par le collège ainsi que le mot de passe temporaire fourni

3 - Cliquer sur « Se connecter »

4 – Dans le nouvel espace qui apparait, cliquer sur « gérer mon compte »

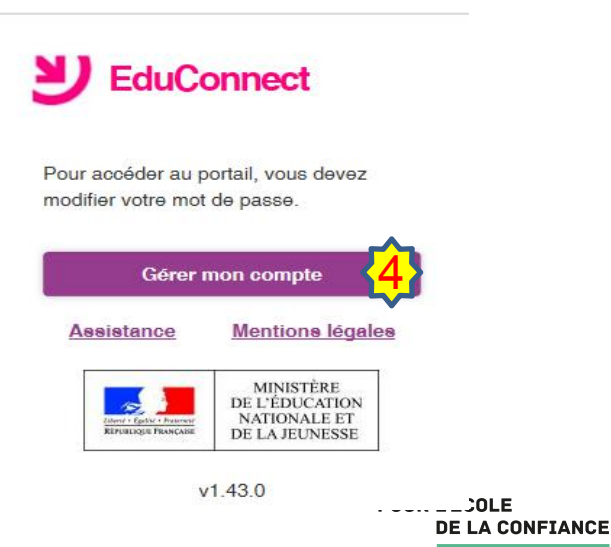

### 3<sup>ème</sup> méthode : en dernier recours

 Image: Premiere connexion - Er ×
 Image: infoDistribution2020012718
 +
 ×

 ←

 √

 A https://moncompte.educonnect.education.gouv.fr/educt-self-service/connexion/premiereConnexion

 ☆

 ☆

 ☆

 ☆

 ☆

 ☆

 ☆

 ☆

 ☆

 ☆

 ☆

 ☆

 ↔

 ↔

 ↔

 ↔

 ↔

 ↔

 ↔

 ↔

 ↔

 ↔

 ↔

 ↔

 ↔

 ↔

 ↔

 ↔

 ↔

 ↔

 ↔

 ↔

 ↔

 ↔

 ↔

 ↔

 ↔

 ↔

 ↔

 ↔

 ↔

 ↔

 ↔

 ↔

 ↔

 ↔

 ↔

 ↔

 ↔

 ↔

 ↔

 ↔

 ↔

 ↔

 ↔

 ↔

 ↔

 ↔

 ↔

 ↔

 ↔

 ↔

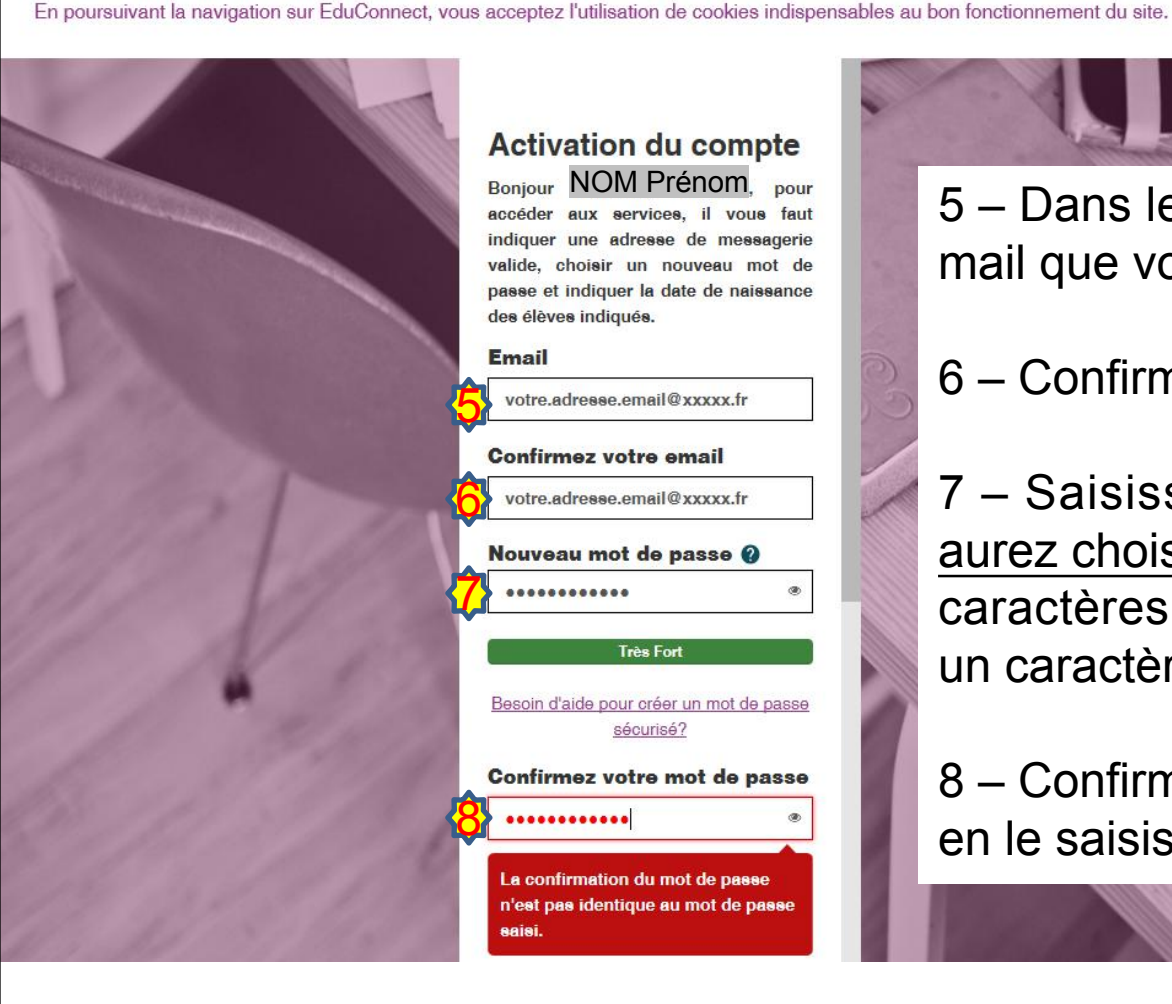

5 – Dans le nouvel espace, saisir l'adresse mail que vous utilisez principalement

6 – Confirmez cette même adresse

7 – Saisissez un mot de passe <u>que vous</u> <u>aurez choisi</u>, suffisamment fort (au moins 8 caractères dont une majuscule, un chiffre, un caractère spécial comme : @ & ! ?, ...)

8 – Confirmez votre nouveau mot de passe en le saisissant à nouveau.

POUR L'ÉCOLE

**DE LA CONFIANCE** 

### 3<sup>ème</sup> méthode : en dernier recours

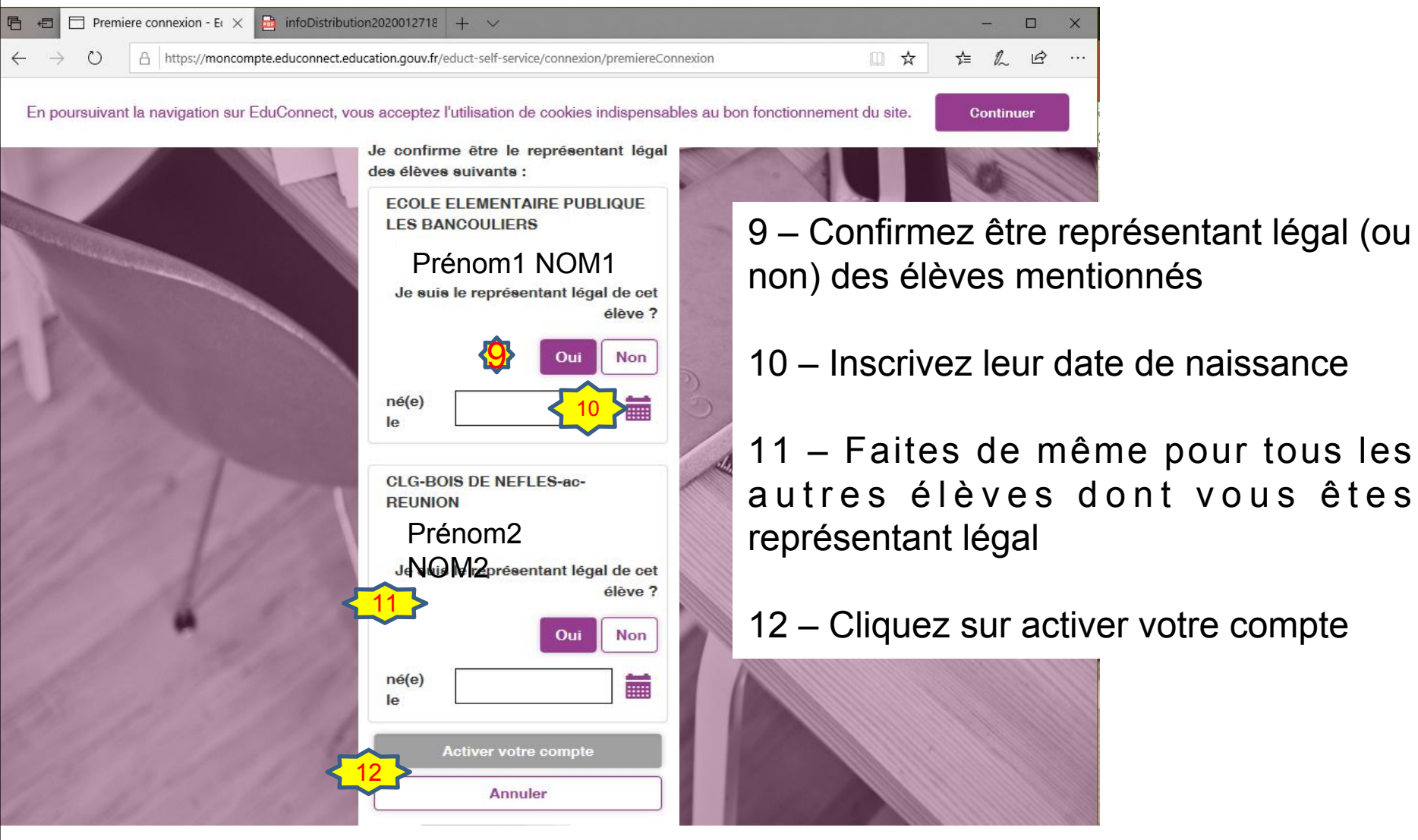

## Accès à METICE – Validation de l'adresse mail

Après avoir valider la page suivante, vous recevrez un mail sur l'adresse renseignée précédemment (vérifier vos spams ou courrier indésirable si vous ne trouvez pas le mail).

Accès aux services en ligne - activation du compte 🖷 🖾

D Boîte de réception x

Services en ligne de l'Education nationale <support\_aten@ac-reui 10:06 (II y a 0 minute) 🛠 🔦

Bonjour,

#### Cliquer sur ce lien pour activer le Acompte

Pour accéder aux services en ligne de l'Éducation nationale avec l'identifiant marika.clain, et le mot de passe que vous avez créé lors de votre première connexion, <u>vous devez activer votre compte en cliquant ICI</u>. Si aucune nouvelle page ne s'ouvre, copiez et collez le lien ci-dessous dans votre navigateur : <u>https://teleservices.ac-reunion.fr/aten-web/connexion/validerAdresseMail?code=SSuSQQG\_bkpX0FS3A\_</u> UQrmRIECYJycxq8TqBAt2y7ABC5OLa5FYoeWRIECYJycxq8TqBAt2y7AAlaEiTKYLyFxtHYvil4TxJ3r42VKIX7fY

Si le problème persiste, veuillez contacter l'établissement.

Pour information : vous disposez d'un délai de 3 mois pour activer votre compte d'accès. Au-delà, vous pourrez effectuer une nouvelle demande auprès de l'établissement.

Cordialement. L'administrateur des services en ligne.

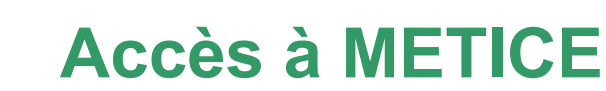

➢Après avoir activé votre compte, vous pourrez vous connecter grâce à votre identifiant et votre mot de passe que vous avez modifié via l'URL : http://metice.ac-reunion.fr

➢Vos identifiants restent les mêmes pendant toute la scolarité de votre enfant au Collège

➢En cas de perte ou d'oubli de vos identifiants, vous pouvez en demander de nouveaux en envoyant un mail à l'adresse : informatique.cbn@ac-reunion.fr ou ce.9741188y@ac-reunion.fr

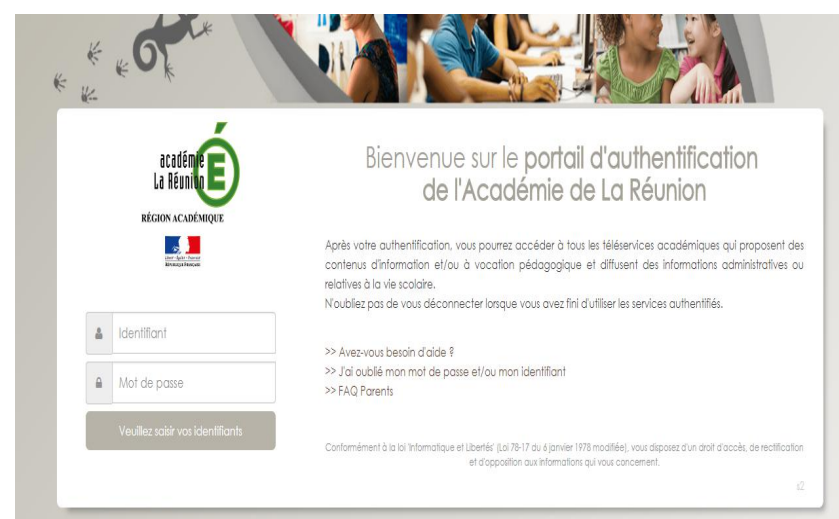

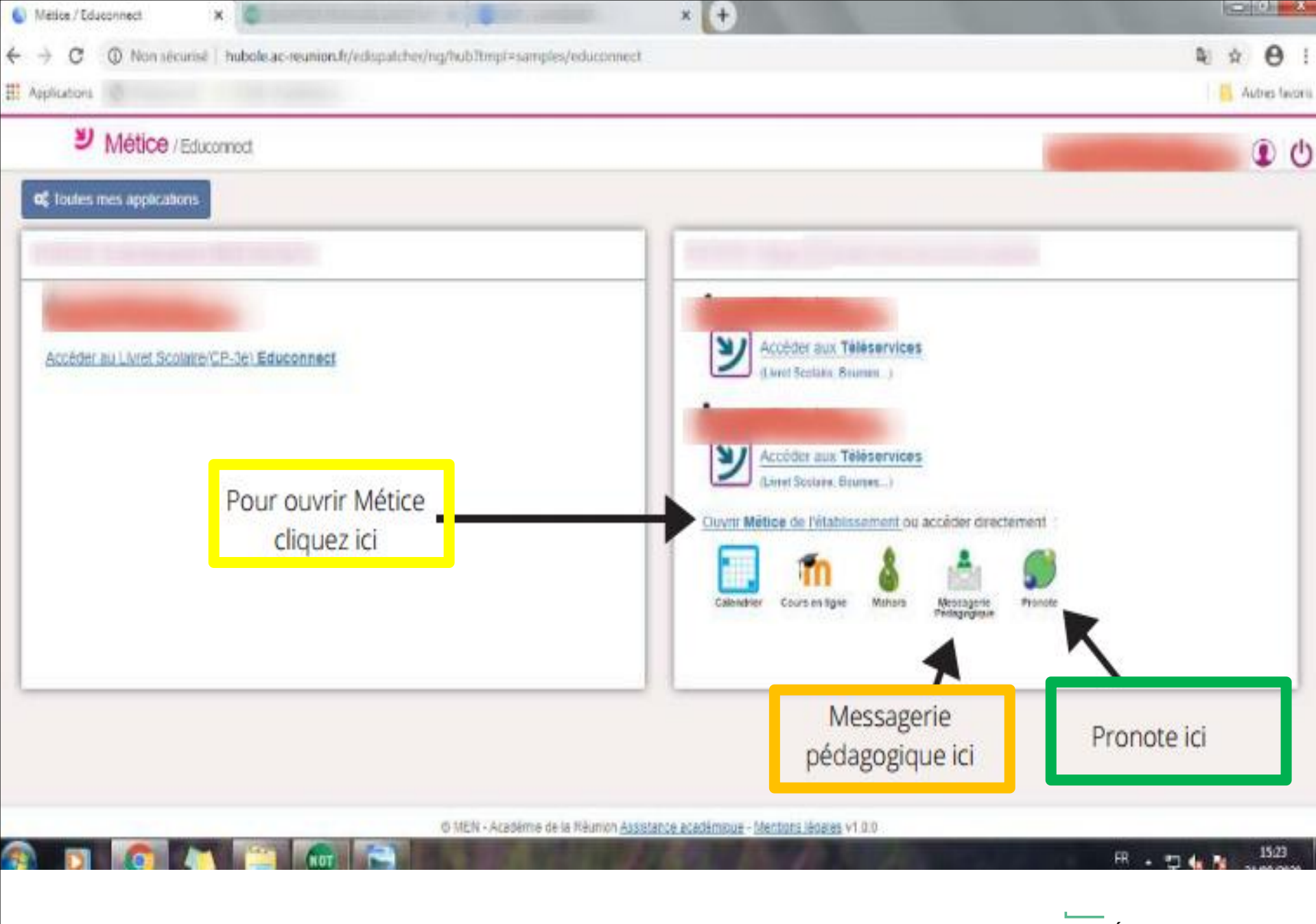

### Page d'accueil de METICE

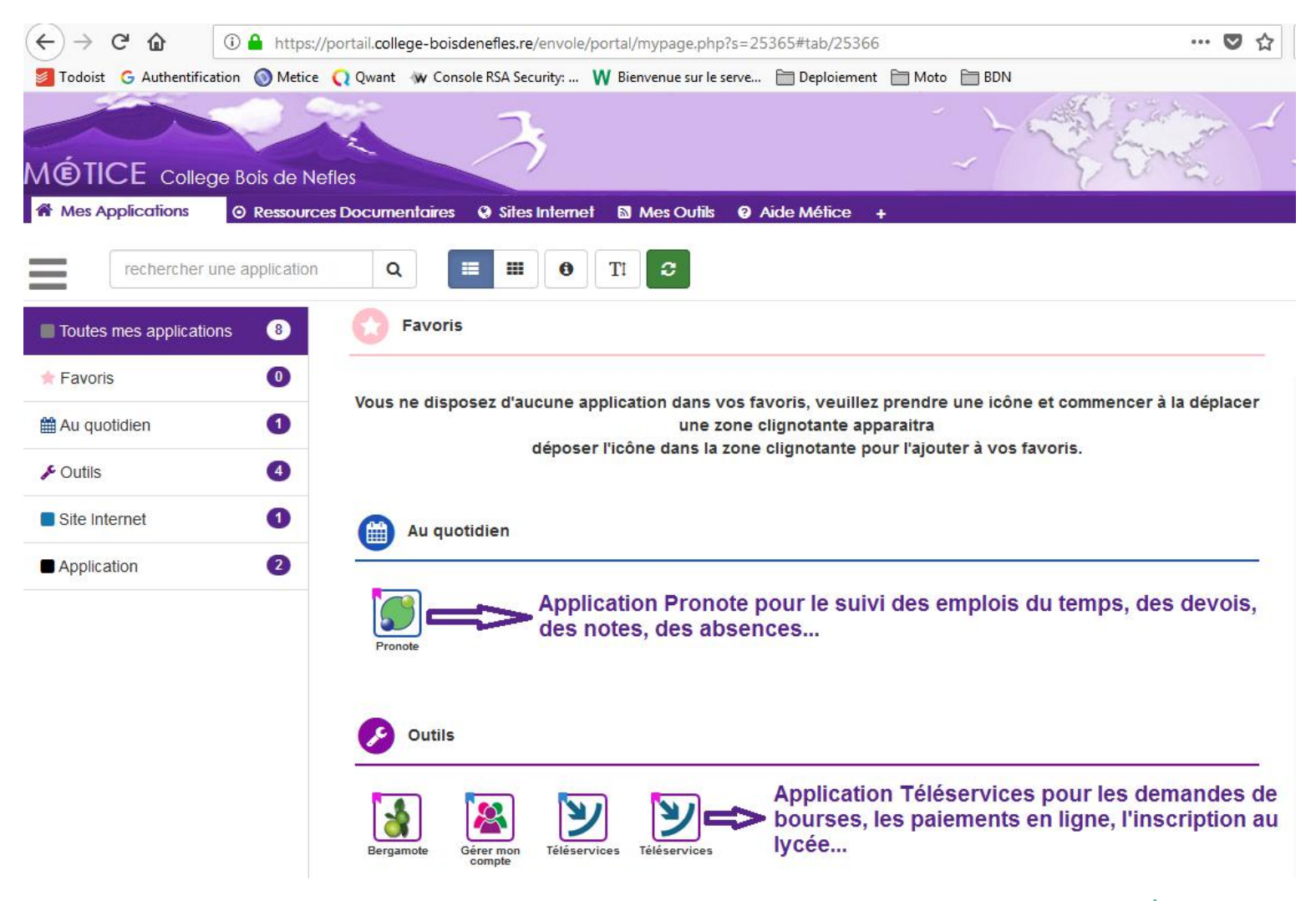

### **Pronote via METICE**

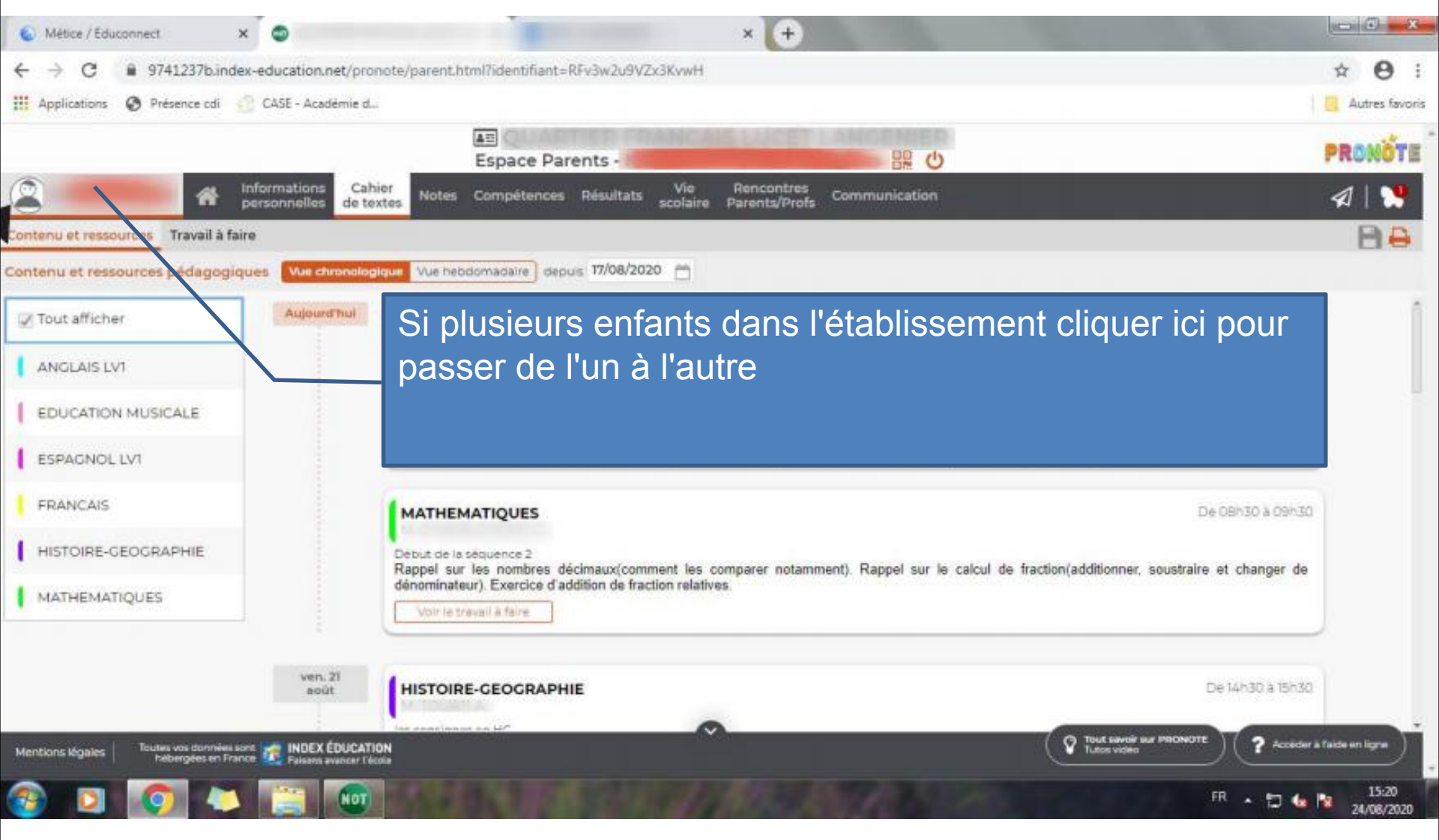

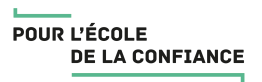